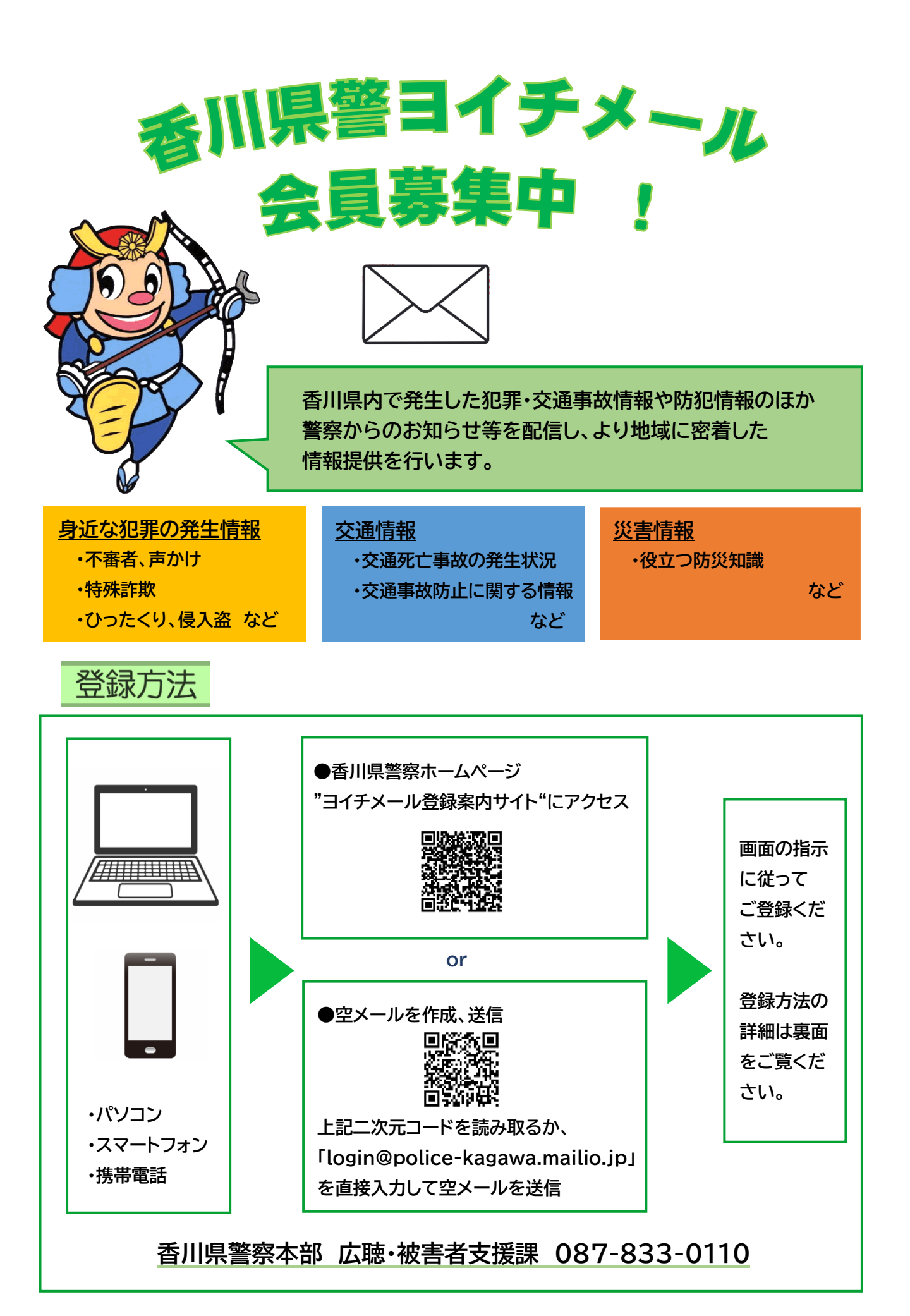

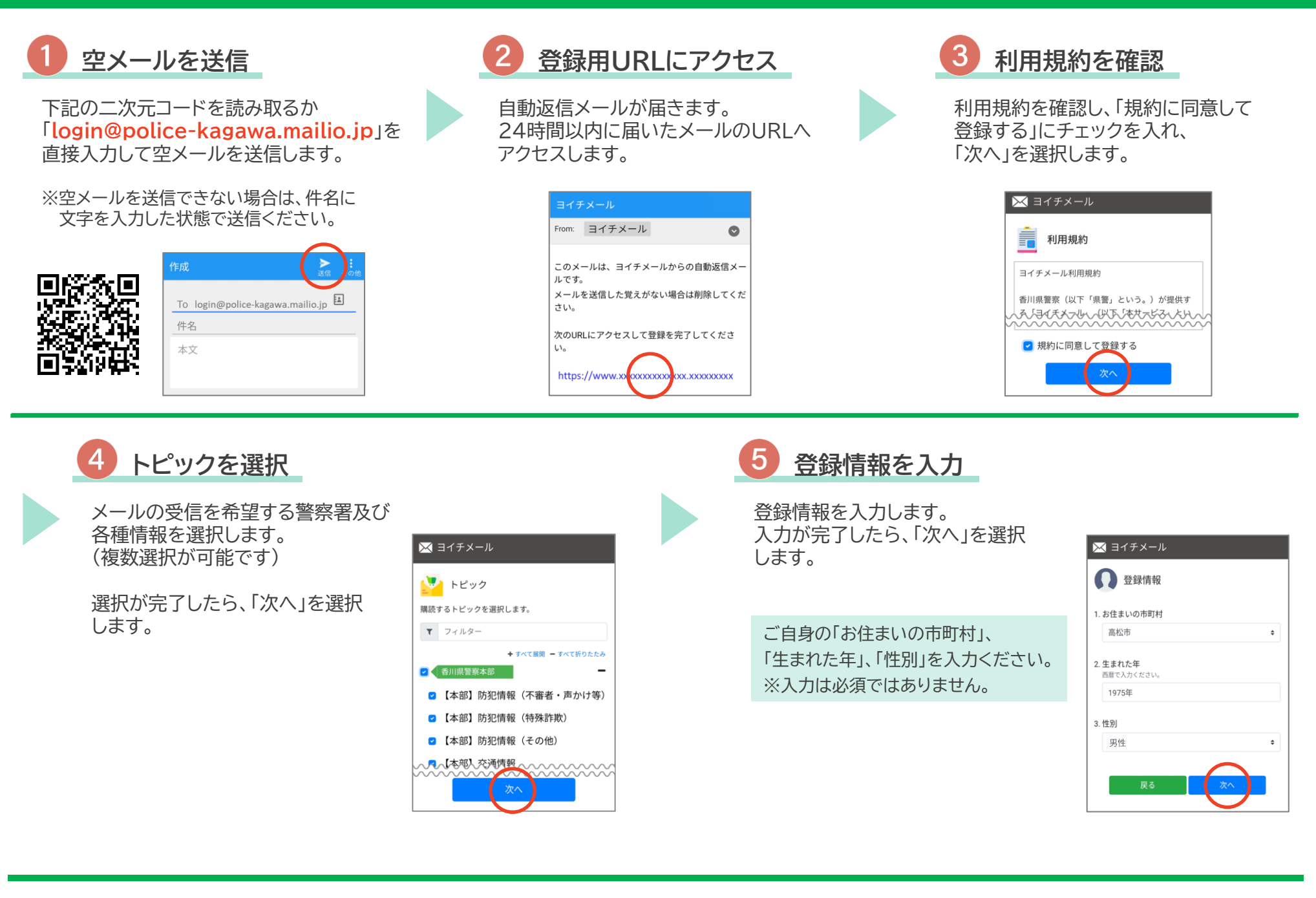

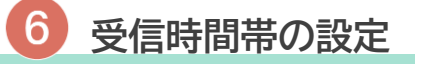

受信を希望する時間帯を選択 します。 設定が完了したら「次へ」を選択 します。

全時間帯が選択された状態で表示 されます。 青色は選択をされている状態、 グレーは除外されている状態です。

※重要なメールは受信時間帯に関係 なく、配信される場合があります。

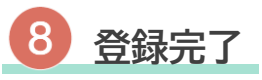

登録完了ページが表示され、 登録完了通知メールが届きます。

▲ 🗳 登録完了 登録が完了しました。 登録時に送信したメールアドレスに空メールを送信す ることで、マイページにアクセスできます。

マイページでは、いつでも購読トピックの変更や退会 手続きを行うことができます。 す。

す。

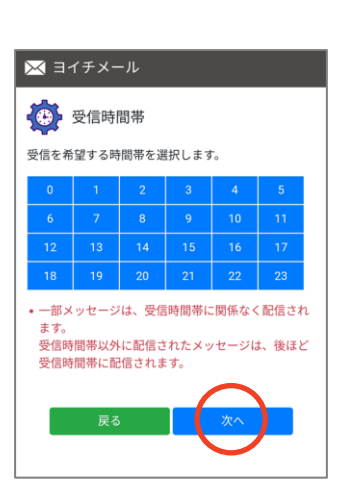

登録内容の確認

登録情報を確認します。

修正事項がある場合、「戻る」を 選択して各設定画面に戻ります。

内容に問題がなければ、「登録」を 選択します。

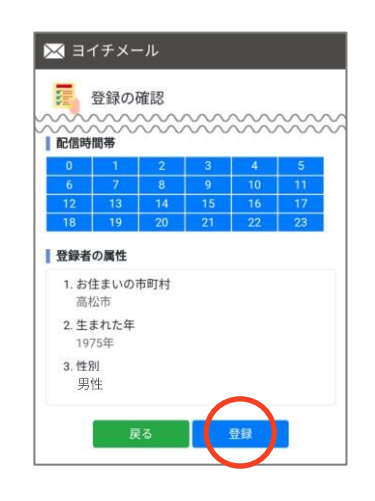

香川県警察

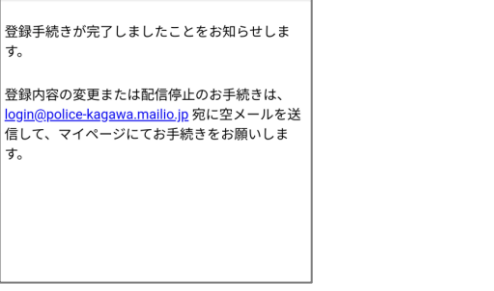

O

From: ヨイチメール

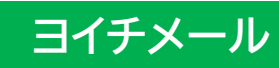